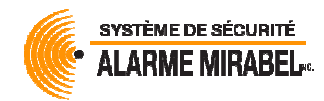

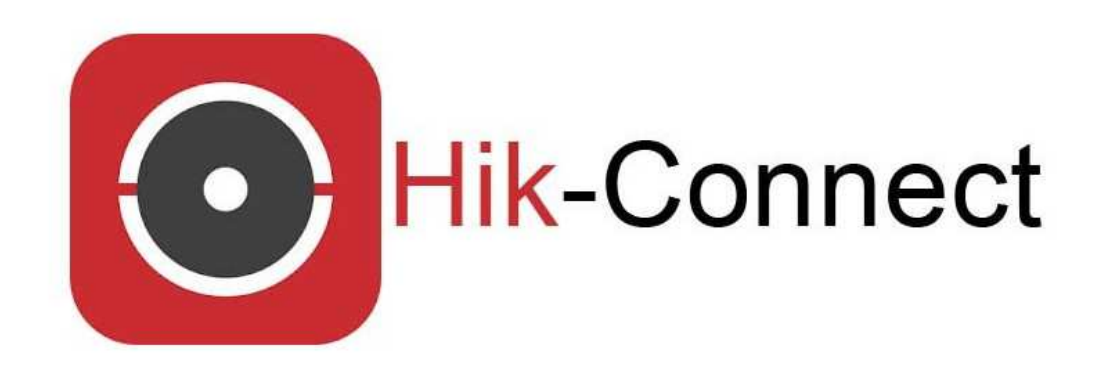

# **Hik-Connect**

## Application pour système de caméras Hikvision sur téléphone intelligent

## Table des matières

| Installer Hik-Connect sur un iPhone                          | page 2 |
|--------------------------------------------------------------|--------|
| Installer Hik-Connect sur un Android                         | page 2 |
| Se connecter à l'application Hik-Connect                     | page 3 |
| Configuration optionnelle : vue simplifiée                   | page 4 |
| Configuration optionnelle : activer la haute définition (HD) | page 4 |
| Mot de passe oublié ou perdu                                 | page 5 |

Alarme Mirabel Inc.

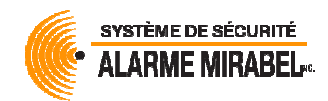

## Téléchargement de l'application Hik-Connect

iPhone (iOS - Apple)

Rendez-vous sur App store et recherchez puis téléchargez l'application Hik-Connect - for End user

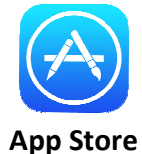

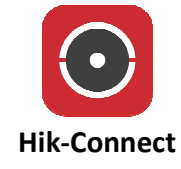

### Android (Google, Samsung, LG, Nokia, Motorola, Huawei, ZTE, etc.)

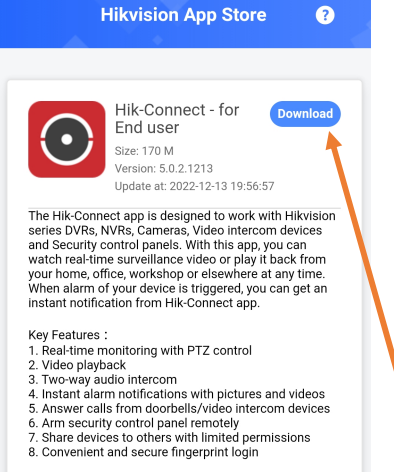

**AVERTISSEMENT :** Prenez-note qu'en raison d'un conflit commercial entre Google (Android) et le fabriquant Hikvision, l'application Hik-Connect n'est pas disponible sur le Google Play. Pour les utilisateurs d'appareil Samsung, il est possible de télécharger sans problème l'application « Hik-Connect – for End user » directement sur Galaxy Store. Voici une procédure détaillée pour télécharger et installer l'application sur les téléphones Android sans passer par Google Play :

- 1. Rendez-vous sur le site <u>appstore.hikvision.com</u> du fabricant ou recherchez dans votre navigateur Internet « Hikvision App Store ».
- 2. Appuyez sur le bouton Download de l'application **Hik-Connect for End user**. Acceptez, téléchargez et installez l'application malgré les avertissements car la source ne provient pas de Google Play.

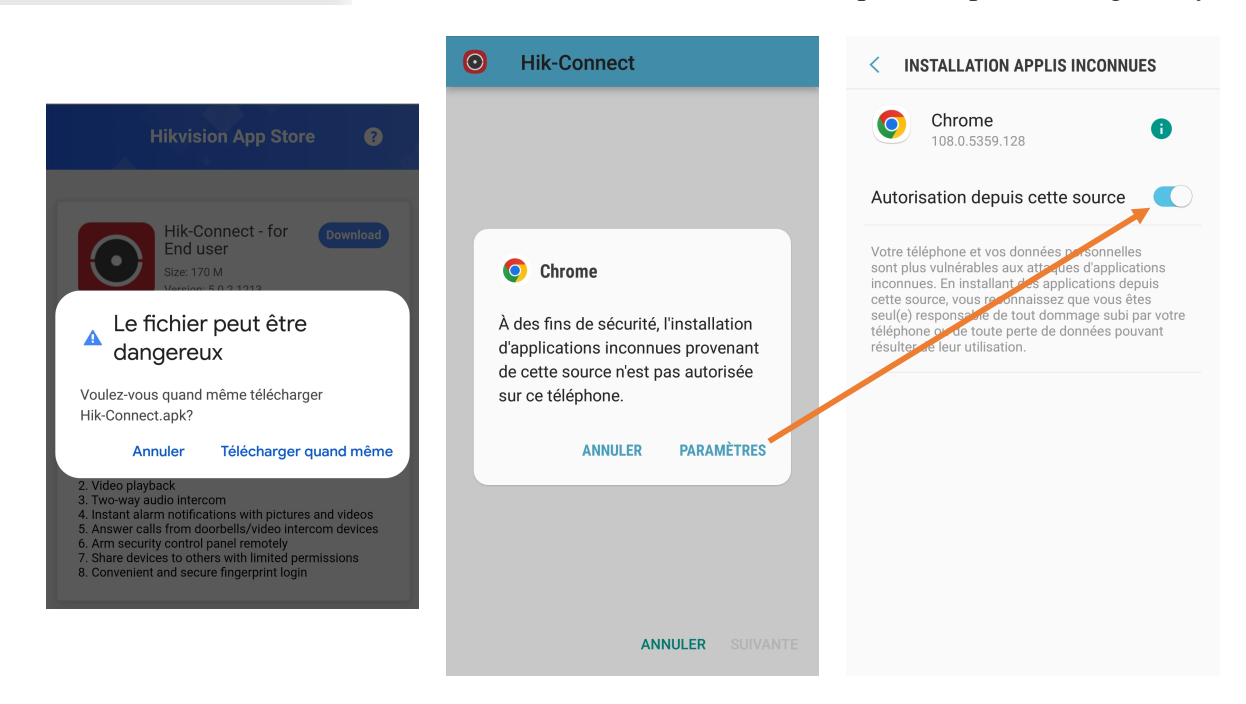

Alarme Mirabel Inc.

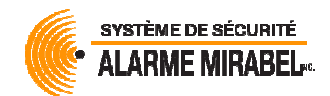

## Se connecter à l'application Hik-Connect

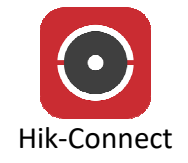

Démarrez l'application et acceptez les demandes, licences d'utilisation et notifications au besoin.

| 15:00 🗸                                                    | . III 🗢 🗩                                            | 15:00 🕫                                                                                  | . II ? 🗩                                                                                                    | 15:01 🕫                                           | u∥ ≎ ∎∙                                              |
|------------------------------------------------------------|------------------------------------------------------|------------------------------------------------------------------------------------------|----------------------------------------------------------------------------------------------------|---------------------------------------------------|------------------------------------------------------|
| Hik-Cor                                                    | Ignorer                                              |                                                                                          |                                                                                                    | (<br>(                                            |                                                      |
| Canada                                                     | >                                                    |                                                                                          |                                                                                                    | +1 ~ 4504757586                                   |                                                      |
| ок                                                         |                                                      | L'ajout de périphérique<br>seulement actuellem<br>obtenir plu<br>Connexic<br>Ajouter pér | is locaux est pris en charge<br>ent. Connectez-vous pour<br>us de services.<br>on/Inscription<br>riphérique local | Inscription<br>Con<br>Mode                        | Mot de passe oublié<br>texion<br><u>Visiteur</u> (*) |
|                                                            |                                                      | Accueil M                                                                                | tessage Moi                                                                                                    | _                                                 | Canada >                                             |
| Choisissez Canac<br>sur le crochet en<br>pour valider puis | la puis appuyez<br>n haut à droite<br>s le bouton OK | Appu<br>Connexior                                                                        | yez sur<br>n/Inscription                                                                                          | Entrez votr<br>téléphone cellul<br>suivi de votre | e numéro de<br>aire à 10 chiffres<br>e mot de passe  |

#### Pour vous connecter

- Si vous avez entré le bon numéro de téléphone et le bon mot de passe, votre enregistreur devrait automatiquement apparaître.
- Si un <u>code de vérification</u> ou clé d'encryption vous est demandé pour visualiser les caméras, inscrivez « alamir » sans les guillemets. Attention, ceci n'est pas votre mot de passe.

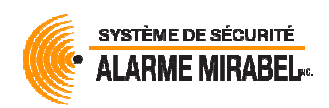

## Optionnel : pour une vue simplifiée et un accès plus rapide

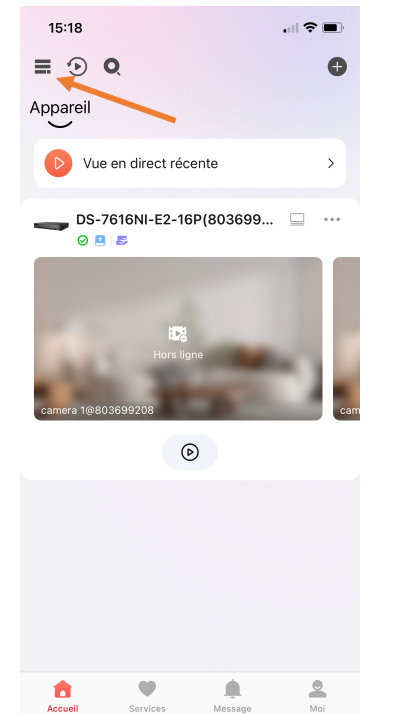

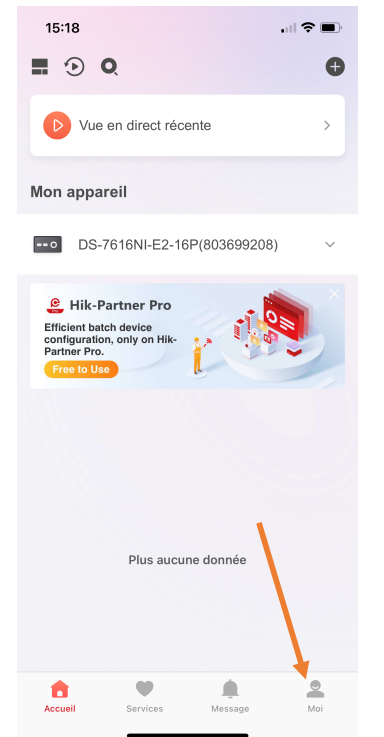

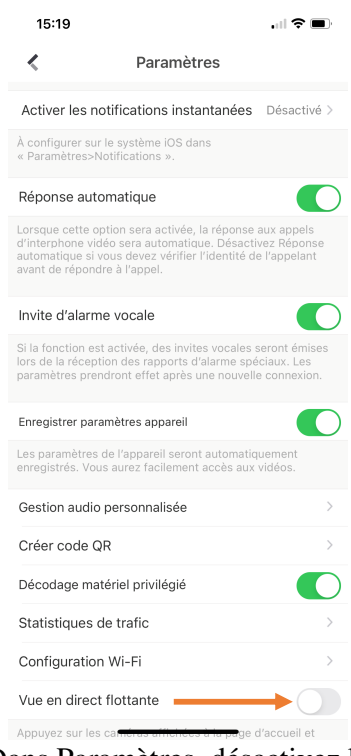

Appuyez sur les 3 petites lignes en haut à gauche Appuyez sur <u>Moi</u> en bas à droite puis allez dans <u>Paramètres</u> Dans Paramètres, désactivez la <u>Vue en direct flottante</u>

## Optionnel : passez à une vue haute définition de vos caméras (HD)

- 1. Sélectionnez une de vos caméras
- 2. Appuyez sur le bouton « Basic » puis choisissez « HD »
- 3. Répétez pour chaque caméra

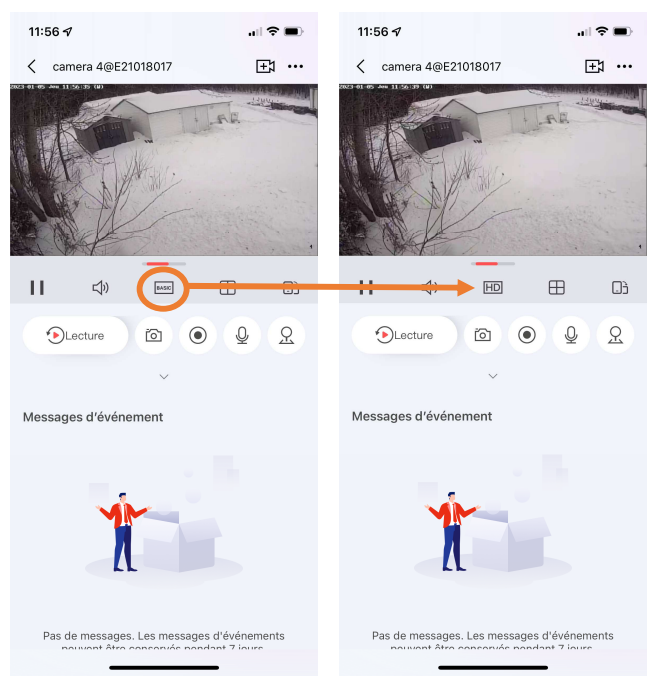

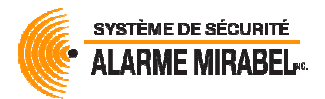

## Mot de passe oublié ou perdu

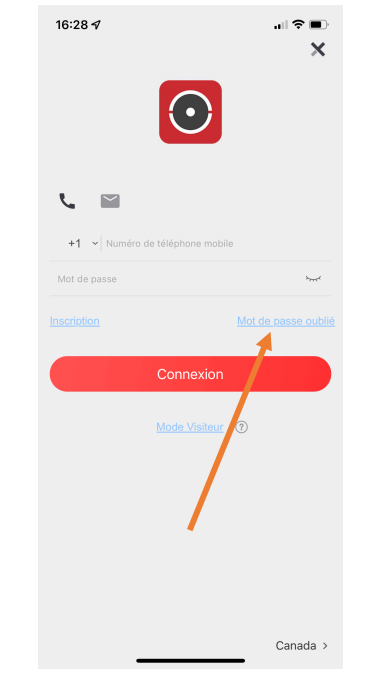

#### Appuyez sur Mot de passe oublié

| 16:29 ௭                                  |                    |       |   |    |   | al 🗢 |              |
|------------------------------------------|--------------------|-------|---|----|---|------|--------------|
| <                                        | Vérifier le compte |       |   |    |   | ~    |              |
| Veuillez saisir le code de vérification. |                    |       |   |    |   |      |              |
| 7LZ4                                     | +                  |       | _ | -0 | 3 | ۹.z  | 4            |
| Actualiser.                              |                    |       |   |    |   |      |              |
|                                          |                    |       |   |    |   |      |              |
|                                          |                    |       |   |    |   |      |              |
|                                          |                    |       |   |    |   |      |              |
|                                          |                    |       |   |    |   |      |              |
|                                          |                    |       |   |    |   |      |              |
|                                          |                    |       |   |    |   |      |              |
| 1 2                                      | 3 4                | 5     | 6 | 7  | 8 | 9    | 0            |
| - /                                      | :;                 | (     | ) | \$ | & | @    | "            |
| #+=                                      | . ,                |       | ? | !  | ' |      | $\bigotimes$ |
| ABC                                      |                    | space |   |    |   | retu | Irn          |
|                                          |                    |       |   |    |   |      |              |

apparaît à droite

| 16:28 🕫                      | .ıl ≎ ■)<br>¥    |
|------------------------------|------------------|
| 0                            | ~                |
| د 🖻                          |                  |
| +1 v Numéro de téléphone mob | ile              |
| Mot de passe                 | أميره            |
| Inscription                  |                  |
| Connexion                    |                  |
| Mode Visiteur                | 0                |
| $\sim$                       |                  |
| Réinit. avec nom utilisateur | r/adresse e-mail |
| Réinitialiser par numéro té  | léphone mobile   |
| Annuler                      | Canada >         |

Appuyez sur Réinitialiser par numéro de téléphone mobile

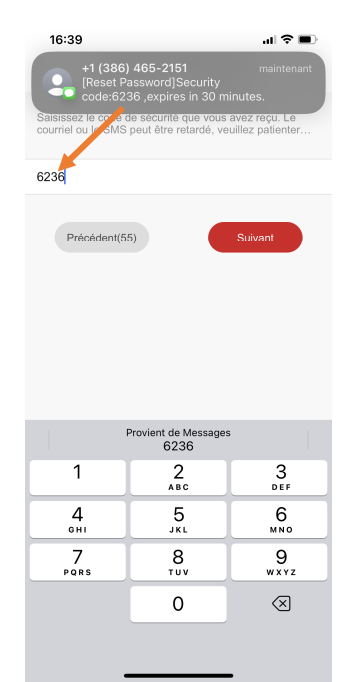

Entrez le code de vérification qui Entrez le code reçu par texto puis appuyez sur Suivant

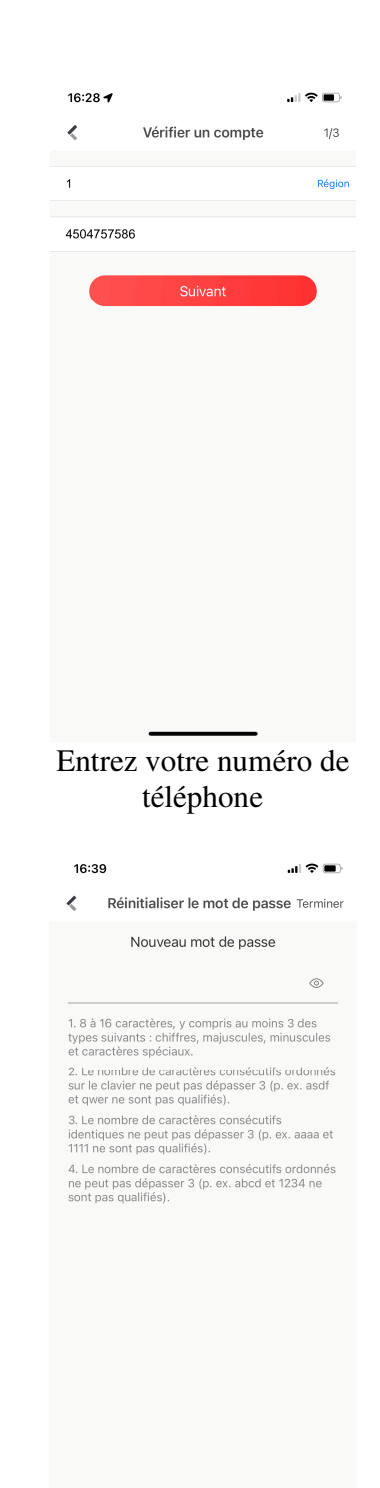

Entrez votre nouveau mot de passe en suivant les directives